## Log in to My ASU TRIP at myasutrip.asu.edu/login using single sign-on.

| Update                               | your profile                                                                                                    |
|--------------------------------------|----------------------------------------------------------------------------------------------------|
| 1.                                   | Click the <b>Profile</b> icon in the top right-hand corner of the homepage. Then select <b>Profile Settings</b> .                                                                                                    |
| 2.                                   | Click Personal Information.                                                                                                    |
| 3.                                   | Verify that your name matches your driver's<br>license or passport information. <u>Email My ASU</u><br>TRIP if changes must be made.                                                                                                    |
| 4.                                   | Enter your home and work address, if desired.                                                                                                    |
| 5.                                   | Input your work or home phone number under<br>Contact Information. The <b>Required</b> asterisk will<br>not disappear when you enter the phone number.                                                                                       |
| 6.                                   | Under the email address field, click <b>How do I</b><br>verify my email address? and follow the<br>instructions.                                                                                                    |
| 7.                                   | Complete the Emergency Contact section.                                                                                                    |
| 8.                                   | <ul> <li>Complete the Travel Preferences section.</li> <li>Travel preferences are optional.</li> <li>Gender and birthdate are required under<br/>TSA Secure Flight.</li> <li>TSA Precheck, passports, and visas are<br/>optional.</li> </ul> |
| 9.                                   | Click <b>Save</b> . The <b>Required</b> asterisk does not<br>disappear after you enter data. The birthdate<br>appears in a xx/xx/xxxx format.                                                                                                |
| 10.                                  | In the <b>Credit Cards</b> section, add your ASU Travel Card information or personal card information, if desired. Click <b>Save</b> .                                                                                                    |
| To add                               | a delegate(s)                                                                                                    |
| <b>Option</b><br>the prof<br>delegat | al: Under Expense Settings on the left of<br>ile page, click Expense Delegates. Add<br>e(s), check the box(es) and click Save.                                                                                                    |
| Activat                              | e e-receipts                                                                                                    |
| Optiona<br>profile p<br>follow th    | al: Under Other Settings on the left of the<br>bage, click E-Receipt Activation and<br>the instructions.                                                                                                    |

| Create | a request before each trip                                                                               | Booking travel in My ASU TRIP                                                                                              |
|--------|----------------------------------------------------------------------------------------------------|----------------------------------------------------------------------------------------------------|
| 1.     | Under <b>+New,</b> click <b>Start a Request.</b>                                                         | Once your request is approved, you will receive an email notification. You can then book your travel.                      |
| 2.     | Complete the fields in the <b>Request Header</b> and click <b>Create Request</b> .                       | Select the <b>Home</b> menu in the top left and click <b>Travel</b> to get to the booking tool. Choose the type of booking |
| 3.     | Click Add to select expected expenses.                                                                   | you want to complete from the icons.                                                                                       |
|        | Travelers must be <u>authorized drivers</u><br>before renting a vehicle.                                 | Mixed flight or train search: Select round trip, one-<br>way or multi-city.                                                |
| 4.     | If ASU does not need to reimburse expenses,                                                              |                                                                                                    |
|        | select Zero Dollar Trip under 07. Misc Travel<br>Expense.                                                | <b>Rental car:</b> Review the pop-up message regarding insurances and the <u>authorized driver program</u> .               |
|        | <ul> <li>Even though you will not claim expenses,<br/>the request assists Traveler I ocation</li> </ul>  | Hotel: Review the hotel cancellation policy. Hotels with                                                                   |
|        | Services during travel in the event of                                                                   | conference rates must be booked through the hotel or                                                                       |
|        | natural or civil emergencies and after for possible exposure to health risks.                            | conference registration site, not through My ASU TRIP.                                                                     |
| _      |                                                                                                    | Complete the booking: When purchasing airfare, the                                                                         |
| 5.     | From the Attachments dropdown, select                                                                    | system defaults the payment type to the ASU Air Card,                                                                      |
|        | Attach any documentation required by                                                                     |                                                                                                    |
|        | your departments such as a conference                                                                    | If you want to pay with a personal card and be                                                                             |
|        | agenda or hotel information. If traveling                                                                | reimbursed after your trip completion, select or enter                                                                     |
|        | to a location with a level four or five risk                                                             | your credit card information in the Select a Method of                                                                     |
|        | Information form.                                                                                        | Payment section.                                                                                                    |
|        | Attachments must under five megabytes                                                                    | Enter the unique four-digit <b>Request ID</b> for the trip. The                                                            |
|        | <ul> <li>Attachments must under live megabytes<br/>and in a .pdf, .png, .ipeg, .tiff or .html</li> </ul> | ID is in the upper left corner of a request and is listed in                                                               |
|        | format.                                                                                                  | Active Requests from the Request tab.                                                                                      |
| 6.     | Click the More Actions menu at the top                                                                   |                                                                                                    |
|        | right and select Edit Approval Flow.                                                                     |                                                                                                    |
|        | Add an approver into the Cost Center<br>Manager or Grant Approver field                                  | Click Next and then Purchase Ticket                                                                                        |
|        |                                                                                                    | Click Next and them Furchase ficket.                                                                                       |
|        | Contact your department business office                                                                  | After booking completion, your trip details and                                                                            |
|        | if you are unsure of the appropriate                                                                     | status will be listed via this path <b>Travel</b> to <b>Trip</b>                                                           |
|        | approver.                                                                                                | Library.                                                                                                    |
| 7.     | Submit Request using the blue button in                                                                  | Contact Anthony Travel at 480-739-9145 or 1-844-                                                                           |
|        | the top right corner.                                                                                    | 682-5052 toll-free, for assistance with bookings or any                                                                    |
|        |                                                                                                    | changes to your booking before or during travel.                                                                           |

| Create a<br>request | in expense report from an approved                                                                                                    |
|---------------------|----------------------------------------------------------------------------------------------------|
| 1.                  | Select the <b>Home</b> menu at the top left and<br>click <b>Requests</b> . Use the <b>View</b> dropdown on<br>the right and select <b>All Requests</b> . Open the<br>request by clicking the title and then click<br><b>Create Expense Report</b> at the top right.                                                                                                   |
| 2.                  | Create an itinerary from the <b>Travel Allowances</b><br>dropdown menu, click <b>Create New Itinerary</b> . Add<br>a stop for each destination you spent the night.<br>Click <b>Save</b> after each stop. After the final stop<br>click <b>Next</b> twice. <u>Review the Entering an Itinerary</u><br><u>instructions</u> .                                           |
| 3.                  | Check to exclude any meals provided by others; Click <b>Create Expenses</b> to add daily allowances.                                                                                                    |
| 4.                  | <ul> <li>Click Add Expense.</li> <li>Select Available Expenses to import any applicable ASU Air Card or Travel Card transactions.</li> <li>Click Create New Expense to add out-of-pocket expenses; Select Expense Type, complete fields and click Save.</li> </ul>                                                                                                    |
| 5.                  | To update the expense types to accurately<br>reflect the nature of the expense, click the<br>expense and change the <b>Expense Type</b> .<br>Mark non-business meals purchased with the<br>ASU Travel Card as <b>Meals on Travel Card</b> .<br>Personal expenses, alcohol or expenses<br>reimbursed by others are <b>Unallowable Travel</b><br><b>Card Expenses</b> . |
| 6.                  | Itemization is required for hotels. <u>Review the</u><br>hotel itemization instructions.                                                                                                    |
| 7.                  | Attach receipts for all airfare, hotels, car rentals<br>and business meals; out-of-pocket expenses<br>greater than \$50; and department required<br>documentation. To attach receipt(s), click the<br>expense and use the receipt window on the<br>right.                                                                                                    |

| 8.        | <ul> <li>Review any exceptions:         <ul> <li>Triangle alerts must be reviewed, but do not prevent submission.</li> <li>Red alerts must be resolved before submission.</li> </ul> </li> <li>Contact your department business</li> </ul>                                       |  |  |  |
|-----------|----------------------------------------------------------------------------------------------------|--|--|--|
| 0         | Erom the <b>Bonort Datails</b> drendown                                                                                                    |  |  |  |
| 9.        | review <b>Report Totals. Due Employee</b><br>amount will be reimbursed to you.<br><b>Owed Company</b> is the amount you owe<br>ASU. Click <b>Close</b> .                                                                                                    |  |  |  |
| 10.       | From the <b>Report Details</b> dropdown click<br><b>Report Timeline.</b> The approval flow is<br>located on the left. To add an approver,<br>click <b>Edit.</b> Add an approver into the <b>Cost</b><br><b>Center Manager or Grant Approver</b> field<br>and click <b>Save</b> . |  |  |  |
|           | you are unsure of the appropriate approver.                                                                                                    |  |  |  |
| 11.       | Submit Report using the blue button in the top right corner.                                                                                                    |  |  |  |
| 12.       | Accept and continue. Due Employee or<br>Owed Company totals will appear. Click<br>Submit Report. Confirm that the correct<br>approver is listed or add an approver and<br>click Submit Report again.                                                                             |  |  |  |
| Adjust an | Adjust and resubmit a report                                                                                                    |  |  |  |
| 1.        | From <b>Open Reports</b> on the homepage, open the report by clicking the report tile.                                                                                                    |  |  |  |
| 2.        | From the <b>Report Details</b> dropdown menu,<br>review the comments in the <b>Report</b><br><b>Timeline.</b> Make any requested changes;<br>add comments if needed.                                                                                                    |  |  |  |
| 3.        | Follow the submission instructions from steps 11 and 12 above.                                                                                                    |  |  |  |

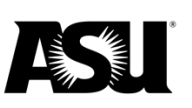

## Travel Quick Reference Guide

Email the ASU Travel Service Center or call 480-965-3111 for assistance with requests and expense reports.

Email Anthony Travel or call 480-739-9145 or 1-844-682-5052 with booking questions.

Department contact: \_\_\_\_\_

Travel approver: \_\_\_\_\_